# PAYROLL DEPARTMENT

TIMECLOCK PLUS: HOW TO REQUEST TIME OFF

O

 $\bigcap$ 

 $\cap$ 

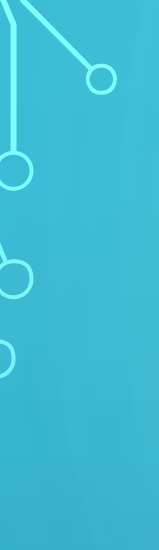

## • Visit the Payroll Website or Click Here.

## • Next, click on the TCP Web Clock tab as shown below.

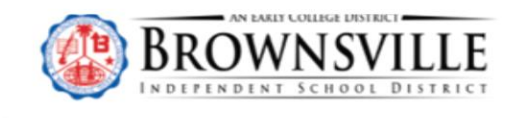

About Students and Parents News and Events Join our Team Enroll at BISD COVID-19

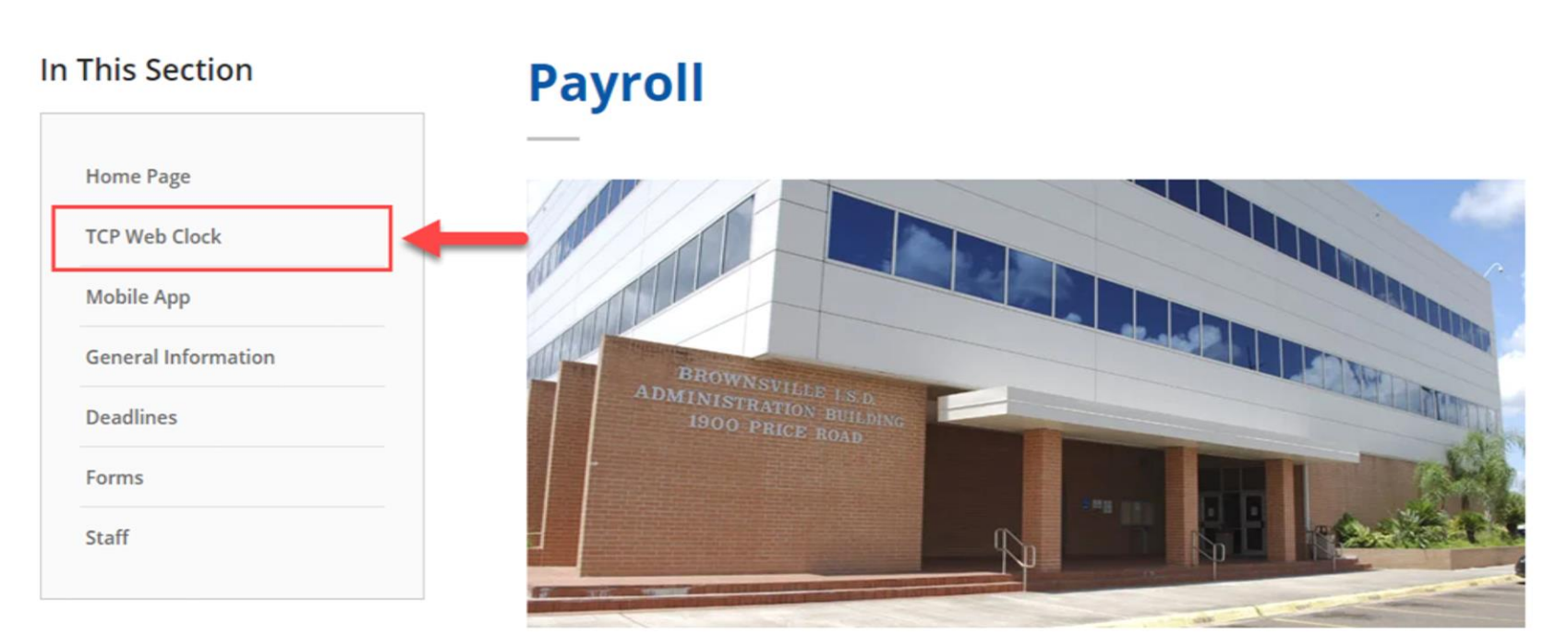

### • Select on Timeclock Plus Web Clock

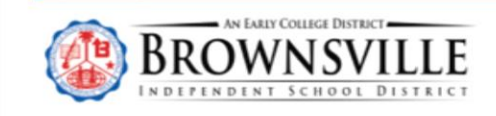

About Students and Parents News and Events Join our Team Enroll at BISD COVID-19

#### In This Section

| Home   | Page    |        |    |  |
|--------|---------|--------|----|--|
| TCP W  | eb Clo  | ck     |    |  |
| Mobile | App     |        |    |  |
| Genera | al Info | rmatio | on |  |
| Deadli | nes     |        |    |  |
| Forms  |         |        |    |  |
| Staff  |         |        |    |  |
|        |         |        |    |  |

### **TCP Web Clock**

#### Forms

WebClock

TimeClock Plus Link for Managers/Administrators:

- <u>Click here to view instructions</u>
- <u>TimeClock Plus Missing Punch</u>
- Form Employee Manager Request form

TimeClock Plus Link for District Employees to clock in and clock out:

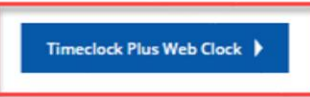

- This is for district employees to view their times and utilize the clock to clock in and clock out. Employees will have to use their user name and password. It will be the same login and password you use for your BISD computer.
- For example: Your email is jsmith@bisd.us
  External ID: jsmith
  Password: the same password to login to your BISD
  Computer.

- Enter your External ID
- For example: Your email is <u>freeman@bisd.us</u>
- Your External ID: freeman
- Next, select Log On To Dashboard

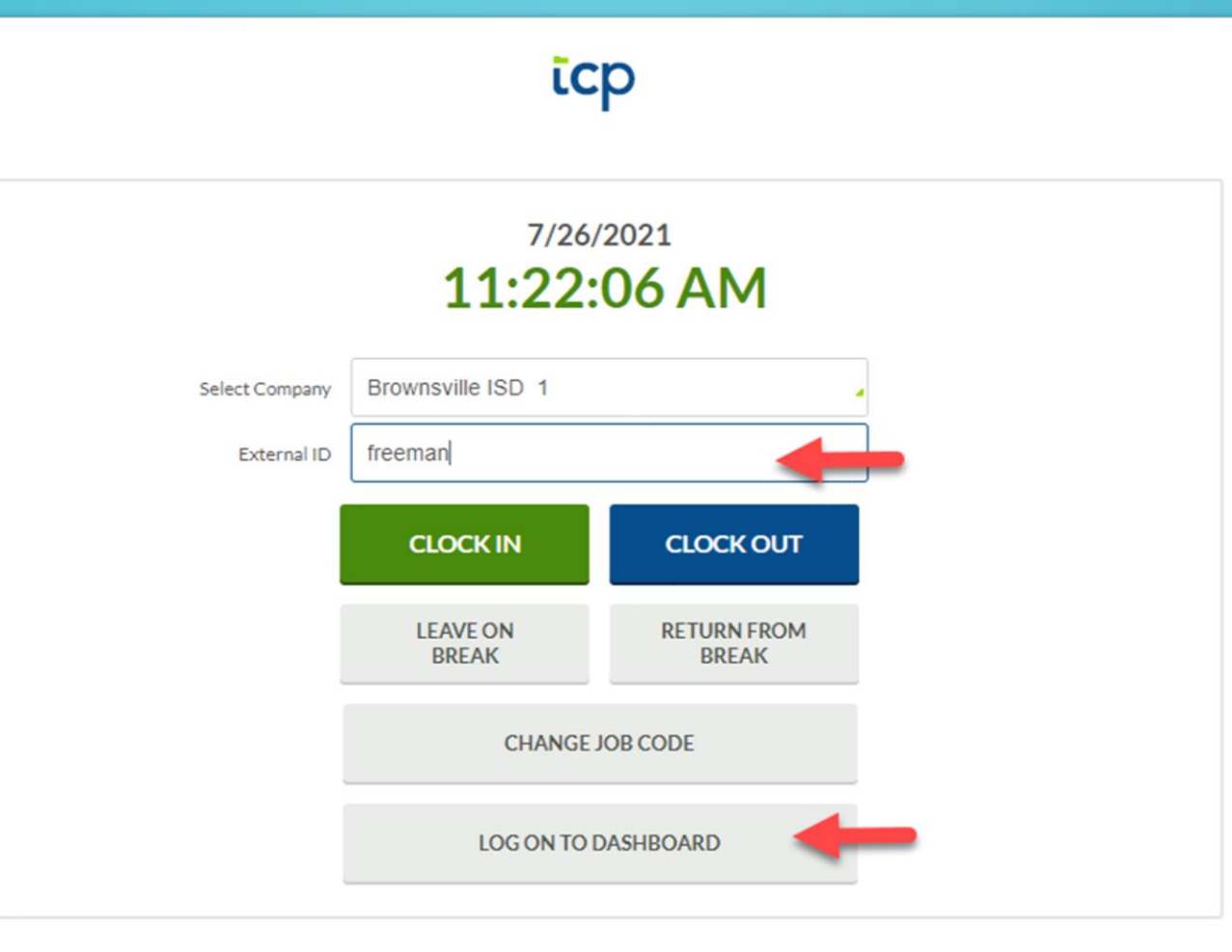

- Enter Your Password: the same password to login to your BISD Computer.
- Then, select Log On

|                | 7/26/             | /2021            |   |
|----------------|-------------------|------------------|---|
|                | 11:27:            | 56 AM            |   |
| Select Company | Brownsville ISD 1 |                  |   |
| External ID    | freeman           |                  |   |
|                | CLOCK IN          | CLOCK OUT        |   |
| Password En    | try               |                  | ? |
| Password       |                   | Forgot password? |   |

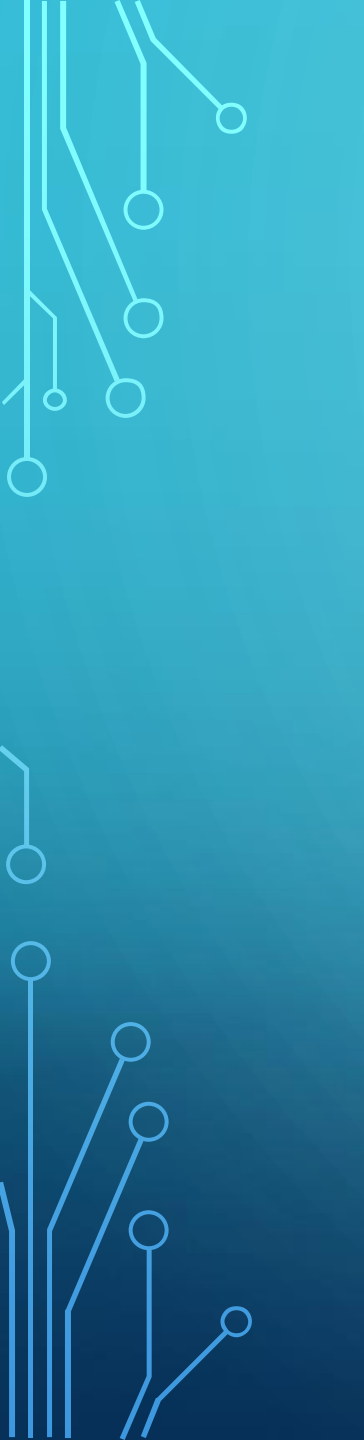

# • Select Requests

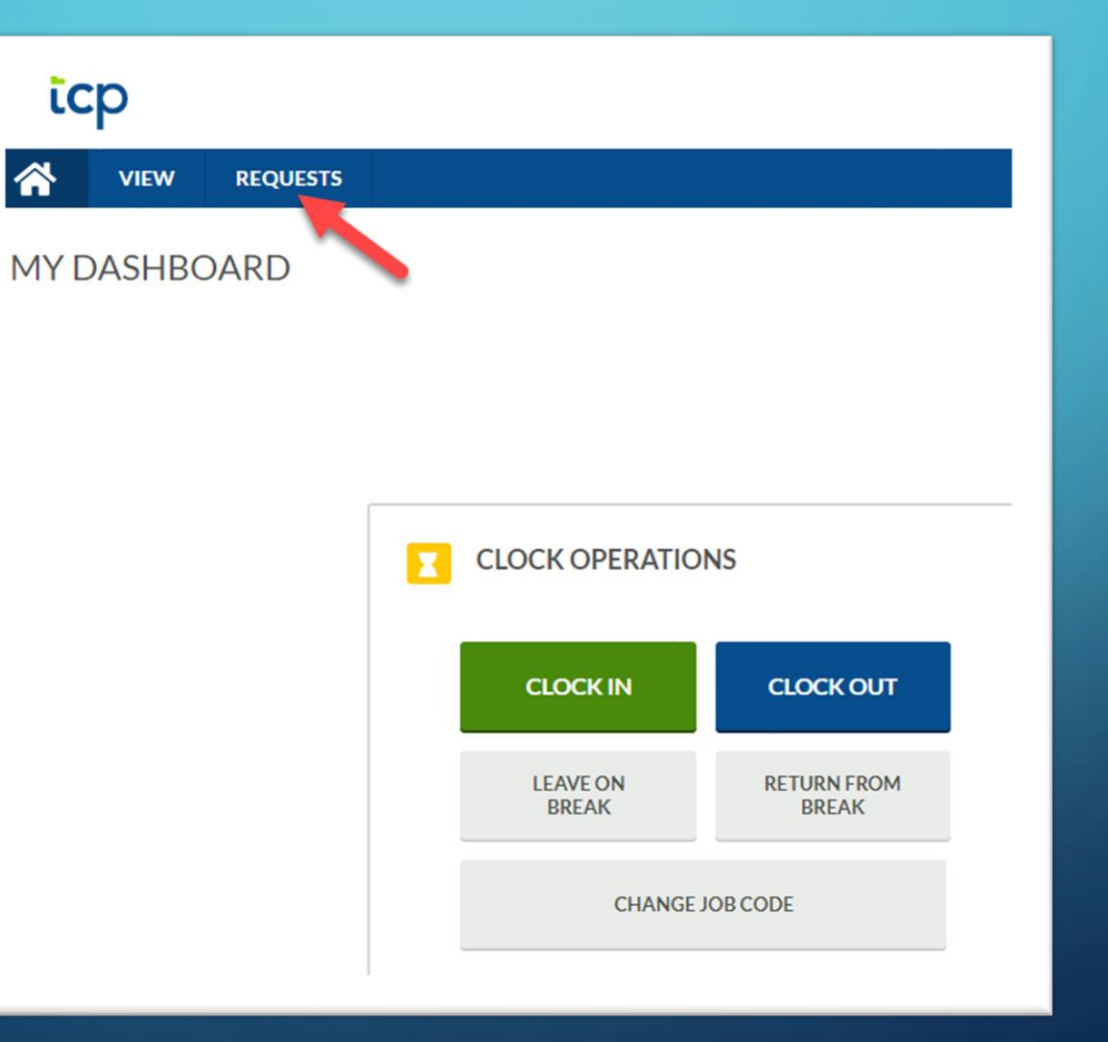

Select the month. You can change the month by selecting and clicking on the arrows as shown below.

 $\cap$ 

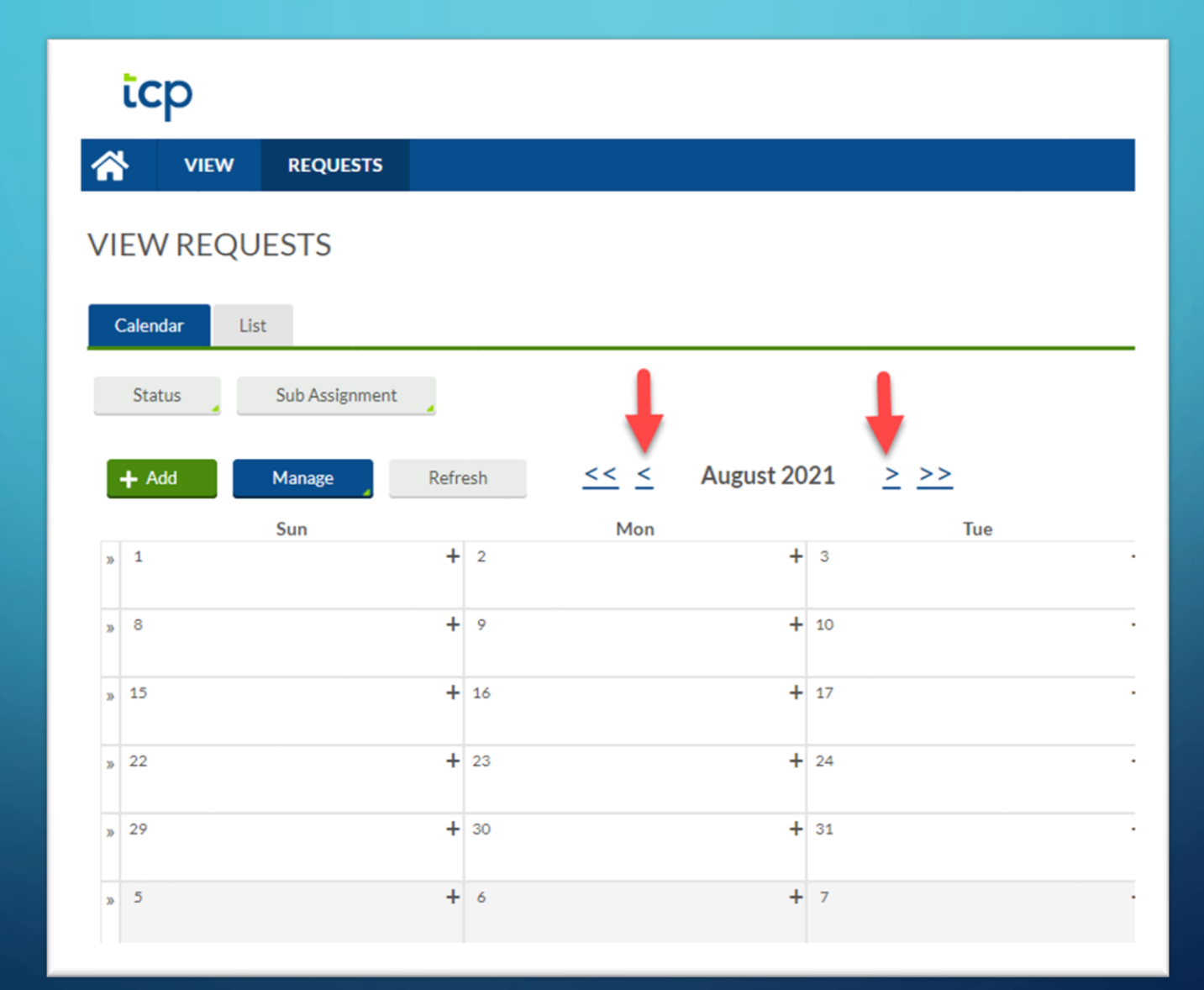

 Now that you have selected the month, select and double click on the date you wish to request

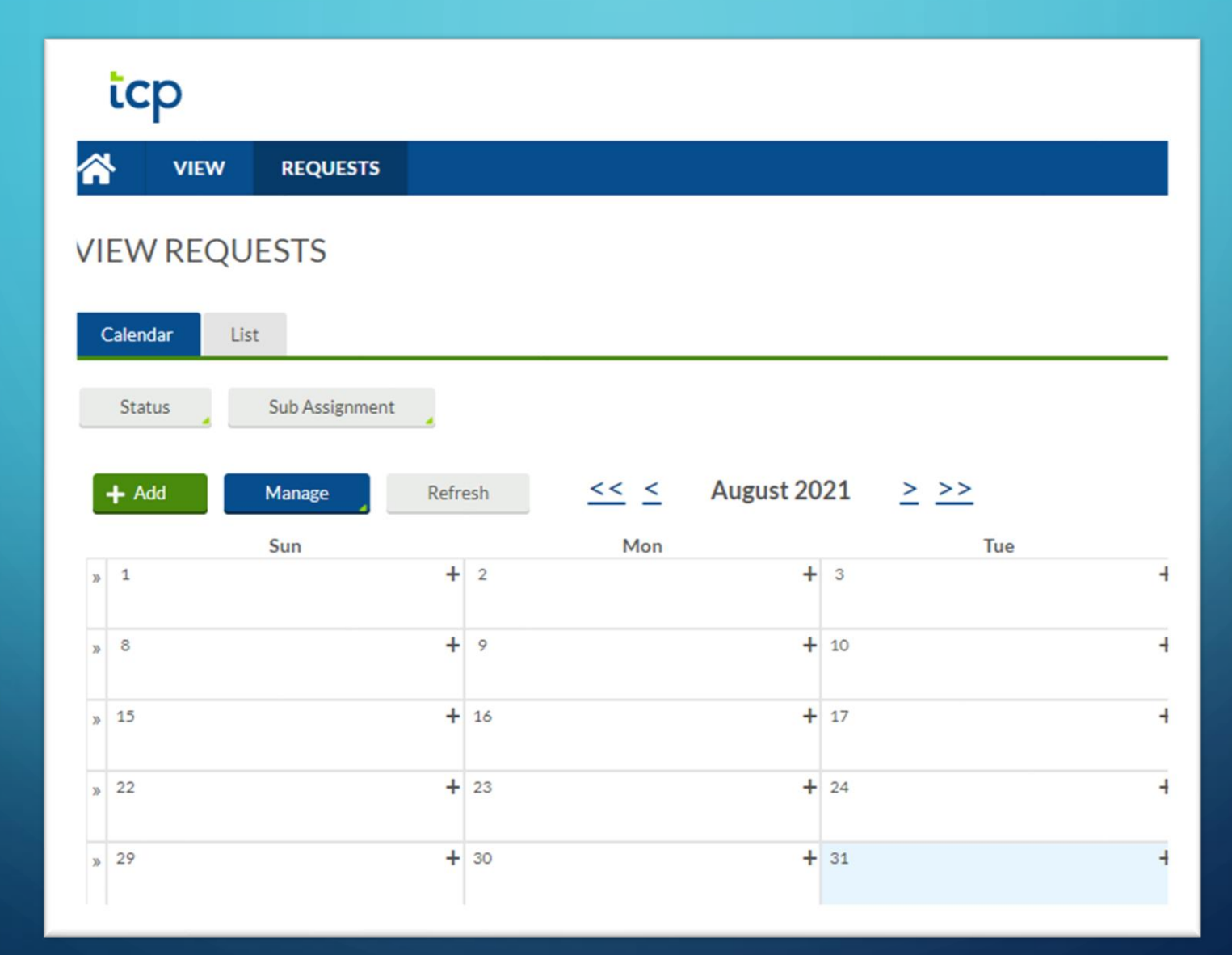

Ĵ

When you have selected the date, Add Employee Request should appear as shown below.

| Ado | l Employee Req   | uest                       |            | ?      | Feedback | Н |
|-----|------------------|----------------------------|------------|--------|----------|---|
| Те  | mplates          | Employee<br>Date requested | 8/19/2022  | į      |          |   |
|     | No records found | Start time                 | 08:00 AM   |        |          |   |
|     |                  | Hours                      | 24:00      |        |          |   |
|     |                  | Days                       | 1          |        | $\sim$   |   |
|     |                  | Leave Code                 | << NONE >> |        | ~        | + |
|     |                  | Description                |            |        |          | + |
|     | Accruals         |                            | с          | Cancel | Save     | + |
|     | + 31             |                            | + 1        |        |          | + |

ρ

 Enter the start time. Start time will be the starting time the employee will be out of the department/campus.

| Add Employee Request                                                                                                 | ?           |
|----------------------------------------------------------------------------------------------------|-------------|
| Templates<br>No records found<br>Mours<br>Date requested<br>Start time<br>Hours<br>Days<br>Leave Code<br>Description | B/31/2021   |
| Accruals                                                                                                    | Cancel Save |

Q

### • Enter the hours needed.

- Certified Employees (salary): 4 hours (1/2 day), 8 hours (full day)
- Classified Employees (hourly): 8 hours (full day) or select the number of hours which do no exceed 8 hours per day.

| Add Employee Request |                            |                            | ?    |
|----------------------|----------------------------|----------------------------|------|
| Templates            | Employee<br>Date requested | <b>DORA_A</b><br>8/31/2021 |      |
| No records found     | Start time<br>Hours        | 08:00 AM C<br>24:00        |      |
|                      | Days<br>Leave Code         | 1<br><< NONE >>            |      |
|                      | Description                |                            |      |
| Accruals             |                            | Cancel                     | Save |

Day(s):Select the number of days (as needed)Leave Code:Select the Leave Code. You can scroll down by placing the cursor in the<br/>box next to the leave code.

**Description (Optional):** This allows the employee the option make a note of the reason the employee is out. Example: Doctors appointment, illness, etc.

| Add Employee Request          |                                                                                        |                                                            | ?    |
|-------------------------------|----------------------------------------------------------------------------------------|------------------------------------------------------------|------|
| Templates<br>No records found | Employee<br>Date requested<br>Start time<br>Hours<br>Days<br>Leave Code<br>Description | DORA_A<br>8/31/2021<br>08:00 AM<br>8:00<br>1<br><< NONE >> |      |
| Accruals                      |                                                                                        | Cancel                                                     | Save |

P

• Here is an example of a completed request. After you have reviewed the information, select the save tab.

| Territor         | Employee       | DORA_A            |     |
|------------------|----------------|-------------------|-----|
| remplates        | Date requested | 8/31/2021         |     |
| No records found | Start time     | 08:00 AM          |     |
|                  | Hours          | 8:00              |     |
|                  | Days           | 1                 |     |
|                  | Leave Code     | 2 - ILLNESS-LOCAL | - G |
|                  | Description    | Illness           |     |
|                  |                |                   |     |

After selecting save, the pending approval should appear as shown below.

|          | īcp           |                |                      |                               |  |  |  |  |
|----------|---------------|----------------|----------------------|-------------------------------|--|--|--|--|
| <b>^</b> | VIEW          | REQUESTS       |                      |                               |  |  |  |  |
| /1       | /IEW REQUESTS |                |                      |                               |  |  |  |  |
| C        | Calendar List |                |                      |                               |  |  |  |  |
|          | Status        | Sub Assignment |                      |                               |  |  |  |  |
|          | + Add         | Manage Ref     | resh << < August 2   | 021 <u>&gt; &gt;&gt;</u>      |  |  |  |  |
| _        |               | Sun            | Mon                  | Tue                           |  |  |  |  |
| >>       | 1             | +              | 2 +                  | 3                             |  |  |  |  |
| >>       | 8             | +              | 9 +                  | 10                            |  |  |  |  |
| >>       | 15            |                |                      |                               |  |  |  |  |
|          | 15            | +              | 16 +                 | 17                            |  |  |  |  |
| >>       | 22            | +              | 16 +<br>23 +         | 24                            |  |  |  |  |
| >>       | 22            | +              | 16 +<br>23 +<br>30 + | 17<br>24<br>31                |  |  |  |  |
| >>       | 22            | +              | 16 +<br>23 +<br>30 + | 17<br>24<br>31<br>Pending (1) |  |  |  |  |

- Pending requests will appear in Blue (as shown below).
- Approved requests will appear in Green (as shown below).
- Denied requests will appear in **Red** (as shown below).

| ŀ  | + Add Manage | Refresh << < May 202               | 21 >>>                             |  |
|----|--------------|------------------------------------|------------------------------------|--|
|    | Sun          | Mon                                | Tue                                |  |
| *  | 25           | 26                                 | 27                                 |  |
|    |              | Denied (1)                         |                                    |  |
|    |              | 08:00 AM 4:00<br>2 - ILLNESS-LOCAL |                                    |  |
| »  | 2            | 3                                  | 4                                  |  |
|    |              | Approved (1)                       | Pending (1)                        |  |
|    |              | 08:00 AM 1:00<br>3 - ILLNESS-STATE | 08:00 AM 8:00<br>2 - ILLNESS-LOCAL |  |
| >> | 9            | 10                                 | 11                                 |  |